SOL 利用に関するお知らせ No.7

## SOL のご利用・活用のお願い

SOL の利用については、パスワードの設定、Profile の中の Username 変更、写真の添付、 地図上の住所にマークを付けることなどの操作の全てを終え、サーバスの活動に生かされてい る方も沢山おられます。会員の中には上記の一部を済まされた人、SOL にまだふれてない方も おられることと思います。

SOL の利用については

日本サーバスの SOL に関する Web ページ

https://www.servas-japan.org/contents/SOL/SOL.html

- をご活用ください。このページの
  - 1) 会長からの SOL 利用案内
  - 2) SOL の初めての利用-案内
  - 3) SOL 利用の手引き

をご利用下さい。2)のファイル「SOLの初めての利用-案内」(2ページ以降)には、SOL操作に必要な事項が示されています。ここに掲げている操作を全てを短期間に行うことが困難と思われる方は、トラベラーを受け入れる上で、少なくとも以下の項目の操作を行っていただくようお願いします。

以下の項目は未だ操作していない方へのお願いですので、既にクリヤーされている方は読み 飛ばして下さい。

## (1) SOL の利用に先ず必要なパスワードの設定

先ずは、SOL を利用するために必要なパスワードの設定を済ませて下さい。

日本サーバスの SOL に関する Web ページ(上記)の 『SOL の実際の利用』の下の項目 の「SOL の初めての利用-案内」及び『SOL 利用の手引き』(4 ページの上部、7,8,9,10 ページ)を参照しながらパスワードを設定して下さい。

## (2) SOL-地図上の自分の住まいにバルーンマーク付け

トラベラーとしてある国の特定の地域にホームステイするためどのような会員が住ん でいるかを探す場合に SOL は便利です。SOL 上で、メニューの[Find Members]で国、地 域などの情報を選択することで地図上にその地域に在住する会員がバルーンマークとし て表示され、バルーンをクリックすると会員の Profile を見ることができます。これまで の電子版ホストリストを使ってホストを探すことに比べるとはるかに便利です。この便利 なシステムを多くの会員が利用するためには SOL の地図上の居住地にバルーンマークを 付ける操作が必要です。トラベラーを受け入れる活動を望まれる会員は是非とも早く地図 上に上記の操作を行って下さい。

**簡単な操作手順を次ページに示します。**詳しくは『SOL 利用の手引き』(17 ページ)の [Place me on map]をご覧ください。 地図の自分の住所にバルーンを明示する方法

下記の項目1から項目の操作を試みください。

詳しくは Web ページ <u>https://www.servas-japan.org/contents/SOL/SOL.html</u>の「SOL 利用の手引き」(日本語版)の16~18 ページをご覧ください。

- 1. 検索欄に Login to Servas と入力する。
- 2. 一番上に載っている Login to Servas | Servas Online Servas.org をクリ ックする。
- 3. 画面右上の My Servas をクリックした結果が現れる。
- 4. 「Login to Servas」が表示されるので Username/Email と password に入力して Login する。
- 5. メニューの黒色[My profile]の中にある[My profile]をクリックする。
- 6. オレンジ色で囲まれた「Edit-Basic information」をクリックする。
- 7. 下の方にあるオレンジ色の[Click to add your location to the map]をクリ ックする。
- 自動的にはオレンジ色のバルーンは貴方の住所には現れません。バルーンを 見つけるために地図を縮小して、見つけたらバルーンをつかんで(マウスの左 クリックのまま)地図を拡大しながら貴方の居住地に移動する。
- 9. 正しいところに移動できたら、最後に保存のため画面左上の[Save]をクリッ クする。画面は元に戻る。
- 10. 「Edit-Basic information」で編集した全てを保存するために右下のグリー ン色の Update your basic information をクリックする。
- 11. 正しくご自分の住所にバルーンが記されているかのチェックは、上記の「SOL 利用の手引き」(日本語版)の 33-38 ページを参考にご自分をお探し下さい。